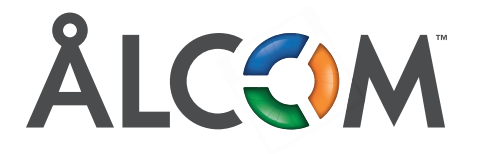

## 4G/5G Zyxel Modem

- **1.** Anslut en enhet till modemet på WiFi eller med kabel. WiFi-uppgifterna står på undersidan av modemet. T.ex. WiFi: Zyxel\_54D5, Lösenord: ^88MJUffj3
- Öppna en webläsare och gå till "sidan" 192.168.1.1 (skrivs i adressfältet)
- nin samt Vi MJUffj3 sa

|             | 10001010001  |              |          |     |
|-------------|--------------|--------------|----------|-----|
| Vid inloggi | ningen, ange | användar     | namn     | adn |
| samma lös   | enord som W  | /iFi, i dett | a fall ⁄ | 88  |
|             |              |              |          |     |
|             |              |              |          |     |
|             | Login        |              |          |     |
|             |              |              |          |     |
| Jser Name   |              |              |          |     |
| admin       |              |              |          |     |
|             |              |              |          |     |
| assword     |              |              |          |     |
| ******      |              |              | 0        |     |
|             | Login        |              |          |     |
|             | Login        |              |          |     |

ZYXEL 

2. Sedan kommer den be dig skapa ett nytt admin-lösenord. Skriv in valfritt, upprepa och gå vidare.

| New Password                         |                                                                     |   |
|--------------------------------------|---------------------------------------------------------------------|---|
| *******                              |                                                                     | 0 |
| Password                             |                                                                     |   |
| *******                              |                                                                     | 0 |
| The password mu<br>case letter and o | ist contain at least one upper case letter, one lower<br>ne number. |   |
|                                      | Change password                                                     |   |

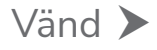

3. Välj tidszon och tryck 'Next'

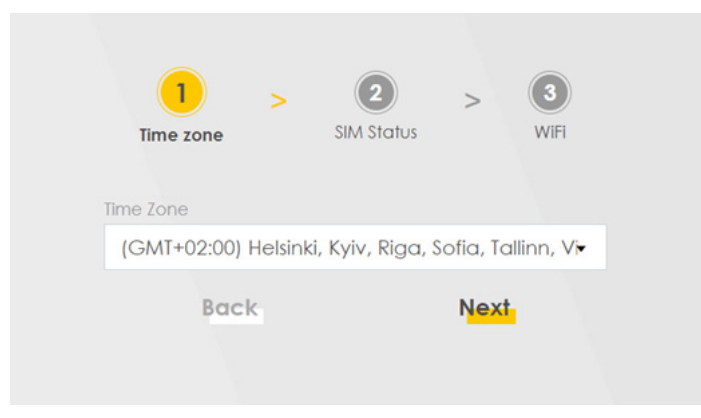

**4.** Om det är PIN-kod på SIM-kortet, slå in det, vanligtvis 1234, tryck 'Next'

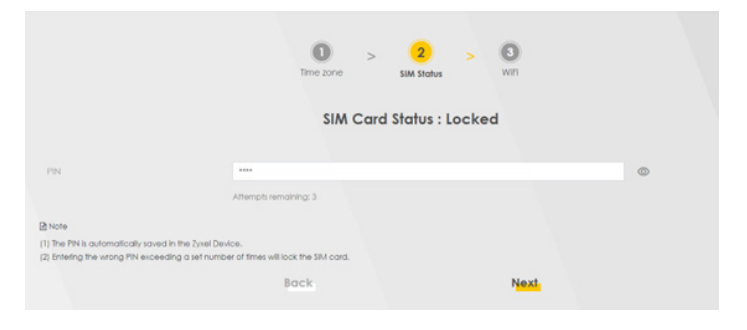

**4.** Vill du så kan du skapa eget WiFi-namn och lösenord, annars är det modemets standard-WiFi som gäller.

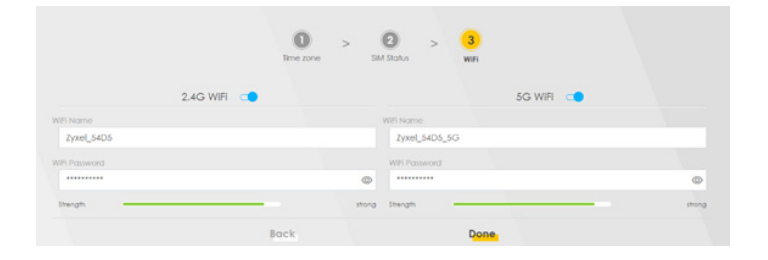

5. Tryck på 'Done', klart!

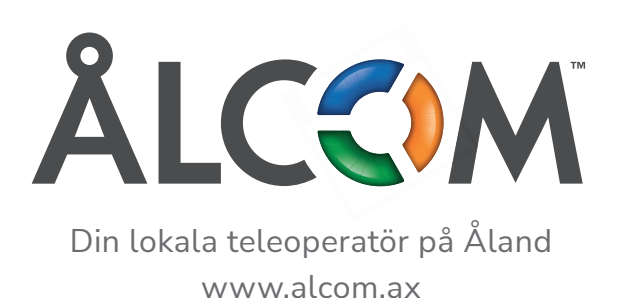